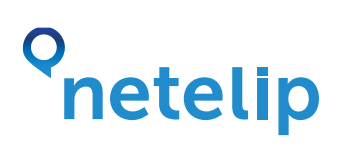

# Configuration guide for "VOIP SIP Client for BlackBerry" with Netelip service.

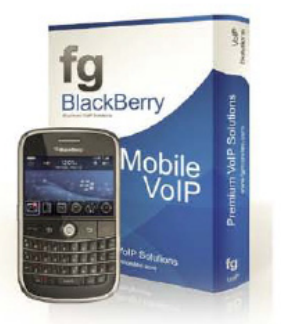

This guide explains how to configure application "VOIP SIP Client for BlackBerry" with Netelip service to make and receive telephone calls.

#### Step 1

Register an account at http://www.netelip.com/.

After registration, configurations SIP details will be sent to you by e-mail. Your SIP data are username, password and server.

### Step 2

Download "VOIP SIP Client for BlackBerry" application from your BlackBerry App World ( cost about 20€). Once finished download process, you will be requested to restart your BlackBerry.

### Step 3

Once application is initiated, a preconfigured demo profile will be set up automatically to test.

### Step 4

Now create a new profile, clicking on Menu and then options: "Preferences" - "Profiles"

|           | Vodafone.de - fgmuc | GPRS | <br>WFD |
|-----------|---------------------|------|---------|
| My ID: 08 | 9999269569          |      |         |
|           |                     |      |         |
| Duration  |                     |      | _       |
| Prefere   | ences               |      |         |
| About     |                     |      |         |
| Logout    |                     |      |         |
| Show St   | ymbols              |      |         |
| Switch /  | Application         |      |         |
| Close     | In VollY ready      |      |         |

| Preferences |  |
|-------------|--|
| Profiles    |  |
| Setup       |  |
|             |  |
|             |  |
|             |  |
|             |  |
|             |  |
|             |  |
|             |  |
|             |  |

# netelip

Select "Default" to copy the profile as demo profile can not be changed.

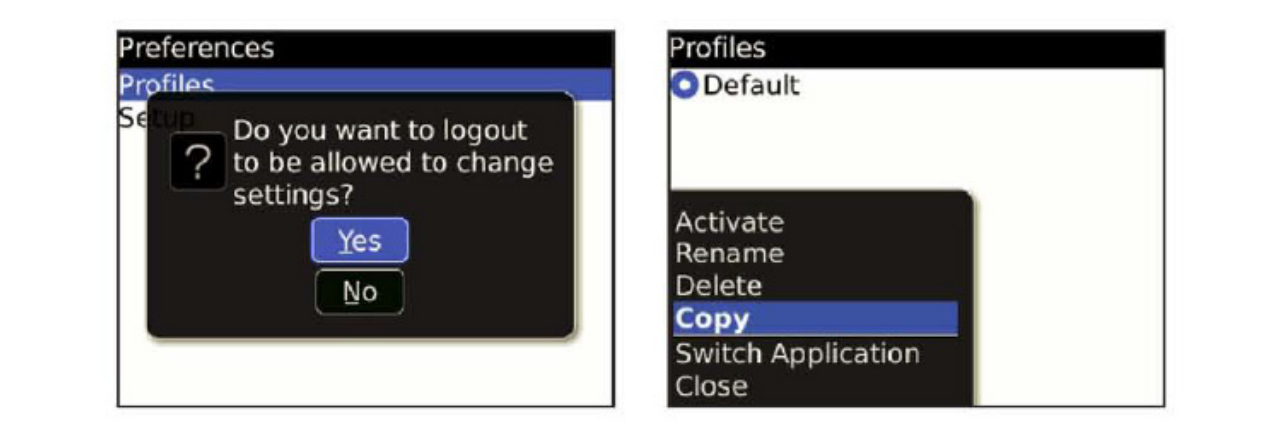

Rename profile "DefaultCopy" (must be deleted), indicating Netelip and saving this new profile using return key.

| Copy profile                                                              |
|---------------------------------------------------------------------------|
| New profile name:<br>Sipgate ? Changes made!<br>Save<br>Discard<br>Cancel |
|                                                                           |

## Step 5

Once your profile has been saved, you must configure it. Go to "Setup" -> "Main settings".

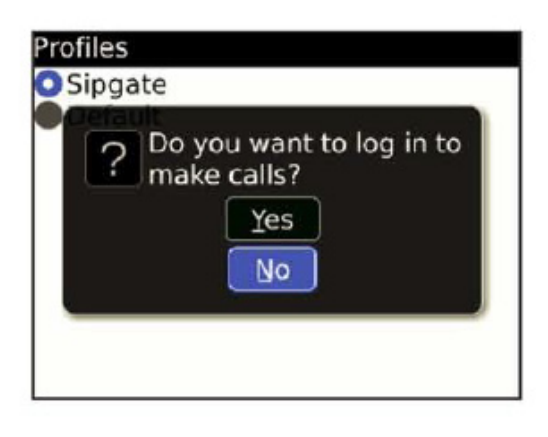

| Profiles |  |
|----------|--|
| Setup    |  |
|          |  |
|          |  |
|          |  |
|          |  |
|          |  |
|          |  |
|          |  |

C/ Graham Bell, Edif. Hevimar 1°t N° 14. C.P. 29590. Campanillas. P.T.A. Malaga. Spain Email info@netelip.com www.netelip.com

# netelip

Fill out the fields with information required by application

| My I | Name: John                    |
|------|-------------------------------|
| My I | D: 2156963                    |
| My I | Password: ********            |
| My I | Domain: sipgate.de            |
| My I | Proxy IP address: 217.10.79.9 |
| Con  | nection Type: 🛛 🗰             |

My Name: Any name, for example Netelip. My ID: SIP user of your Netelip account. My Password: SIP password of your Netelip account. My Domain: sip.netelip.com My Proxy IP address: sip.netelip.com **Connection type (Wifi, 3G or other):** Type of connection to be used by application. "VOIP SIP Client for BlackBerry" will use internet connection selected by you in this field. Make sure you have coverage.

### Step 6

To make calls with this application, just select the number from your list contact, check you have 3G or wi-fi connection active on your mobile and your "VOIP SIP Client for BlackBerry" also connected to Netelip.

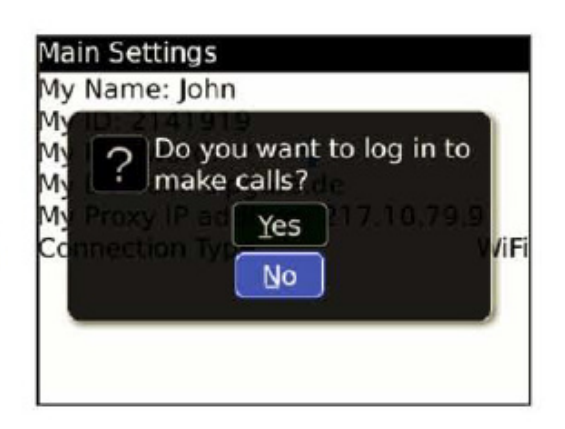